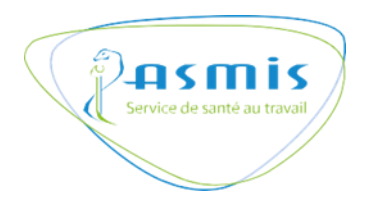

# MANUEL UTILISATEUR

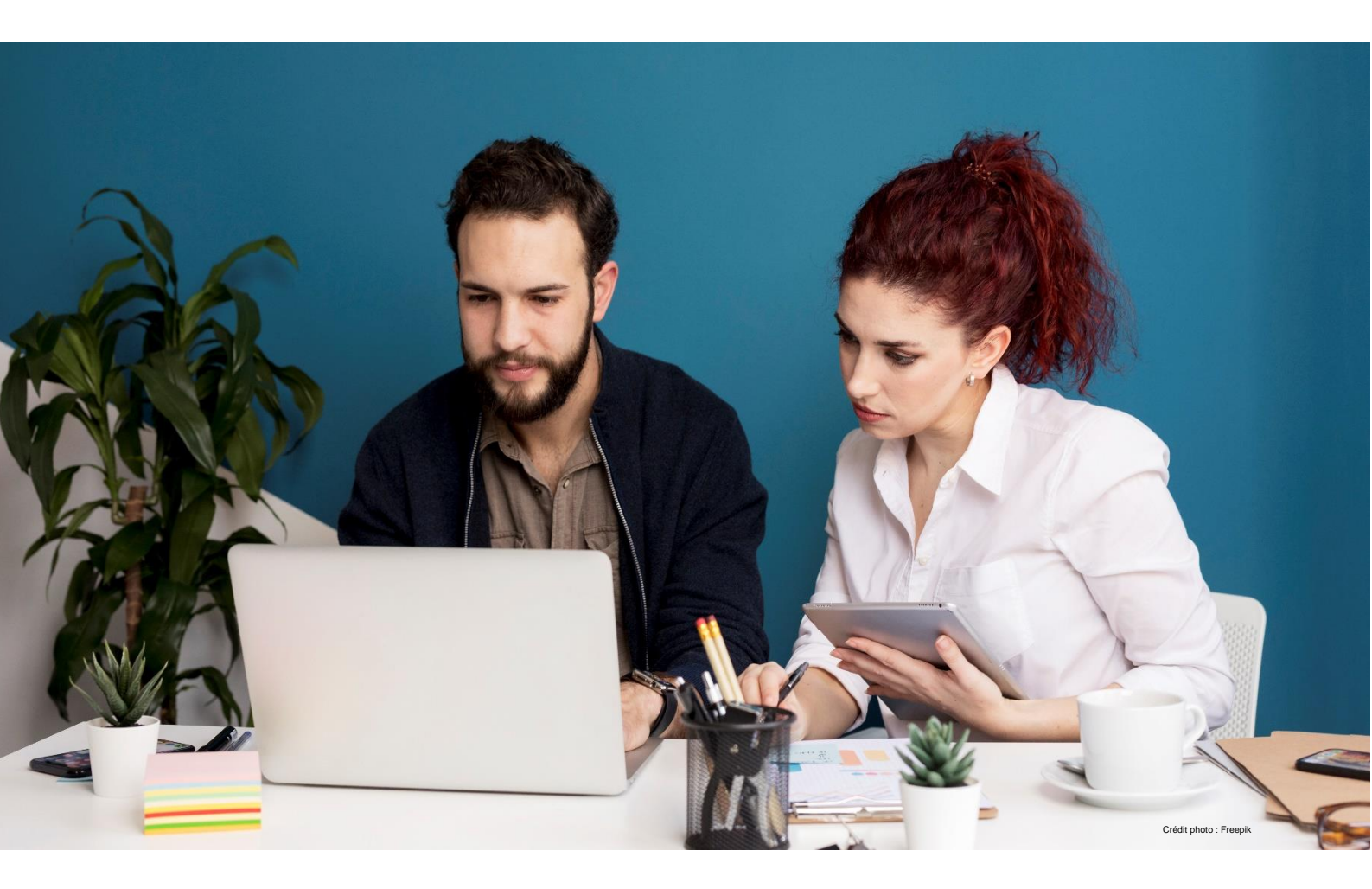

# **PORTAIL ADHERENT**

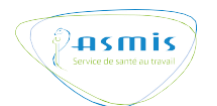

# SOMMAIRE

# • Accéder à votre portail adhérent

| 1. | Première connexion             | .4 |
|----|--------------------------------|----|
| 2. | Connexion utilisateur existant | .5 |
| 3. | Mot de passe oublié            | .6 |

# • Utiliser votre portail adhérent

| 1.  | Déposer votre Document Unique d'Evaluation des Risques Professionnels8 |
|-----|------------------------------------------------------------------------|
| 2.  | Gestion de votre profil et de différents profils utilisateurs9         |
| 3.  | Données administratives de votre entreprise10                          |
| 4.  | Gérer vos salariés11                                                   |
| 5.  | Ajouter un salarié et demander une visite médicale13                   |
| 6.  | Consulter et/ou modifier une fiche salarié17                           |
| 7.  | Sortir un salarié de son effectif18                                    |
| 8.  | Déclaration d'effectifs (prochainement)19                              |
| 9.  | Rapports20                                                             |
| 10. | Documents (prochainement)                                              |

| • | Contactez-nous |
|---|----------------|
|---|----------------|

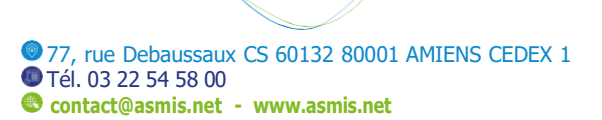

∲**\_\_\_\_\_** 

# ACCEDER A VOTRE PORTAIL ADHERENT

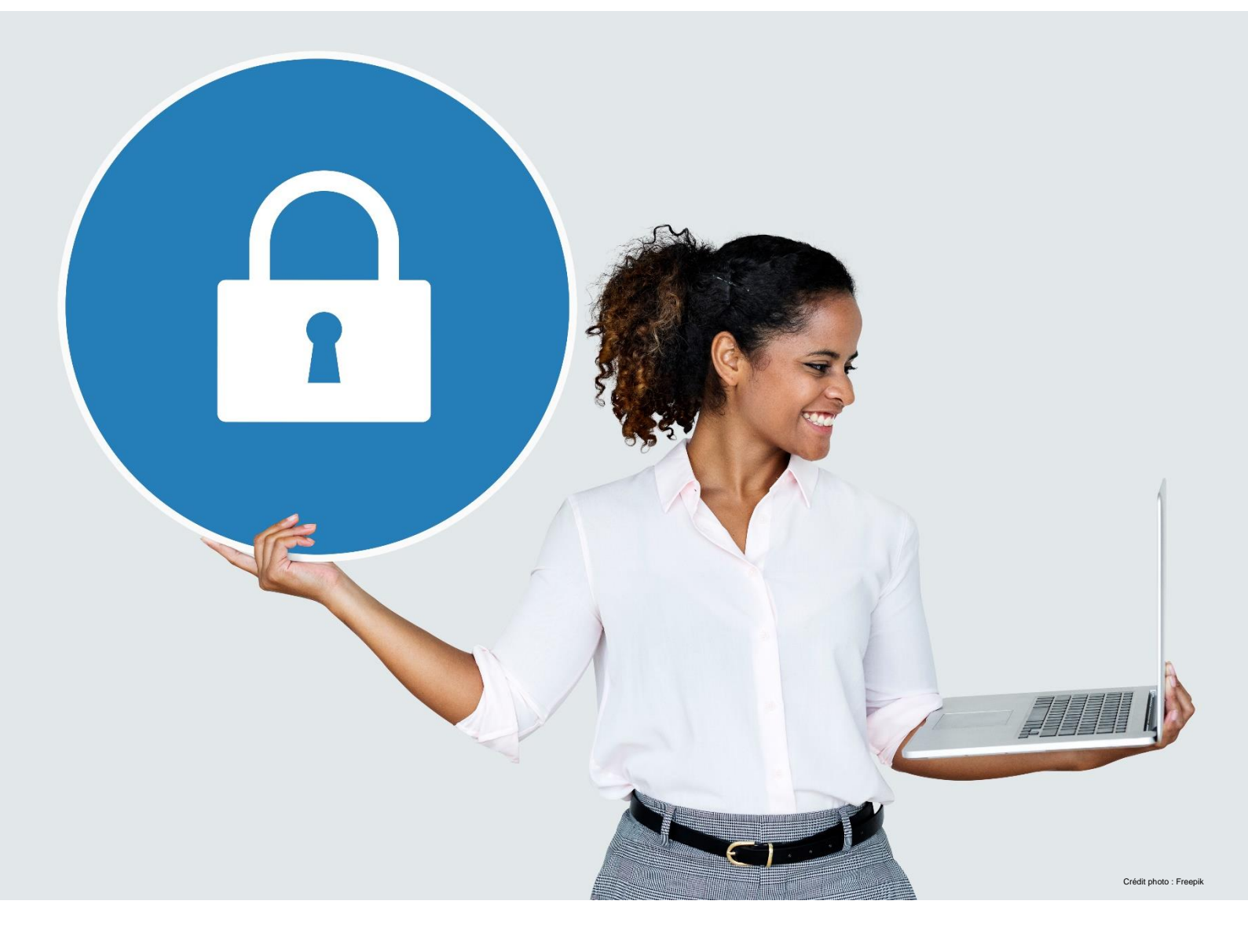

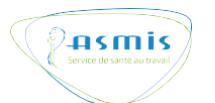

# ACCEDER A VOTRE PORTAIL ADHERENT

### 1. Première connexion

L'accès au portail adhérent s'effectue via notre site internet <u>www.asmis.net</u> en cliquant sur le bouton portail adhérent.

La fenêtre ci-dessous s'affiche sur votre écran.

| Bienvenue                              |
|----------------------------------------|
|                                        |
| Pasmis<br>Broten sut as trans          |
|                                        |
| ±.                                     |
|                                        |
| ٢                                      |
| Connexion                              |
| Mot de passe oublié?                   |
| Première connexion ? Créer mon compte. |

Cliquez sur « Première connexion ? « Créer mon compte » et renseigner votre identifiant et mot de passe provisoire. **Ces éléments ont été transmis à votre siège social par voie postale**.

Cliquez sur « connexion », la page suivante s'ouvre. Renseignez les coordonnées de l'administrateur portail (Les champs marqués \* sont obligatoires). Ce profil aura accès en lecture et en modification à l'ensemble des informations de l'entreprise et des salariés. Il crée les profils et gère les autorisations. L'adresse mail renseignée à cette étape sera celle utilisée en cas d'oubli de votre mot de passe. Vous serez aussi invité à personnaliser votre identifiant (qui doit être différent de votre numéro adhérent) et votre mot de passe.

| Code adhérent:             | (-) sont obligatoires.                  |                               |
|----------------------------|-----------------------------------------|-------------------------------|
|                            |                                         |                               |
| Raison sociale adhérent:   |                                         |                               |
|                            |                                         |                               |
| Nom d'usage ":             |                                         |                               |
| Prénom *:                  |                                         |                               |
|                            |                                         |                               |
| E-mail *:                  |                                         |                               |
| Téléphone *:               |                                         |                               |
|                            |                                         |                               |
| Nouvel identifiant *:      |                                         |                               |
| Mat de parce #:            |                                         |                               |
| Hot de passe .             | (d)                                     |                               |
| Répétez le nouveau mot de  | passe *:                                |                               |
|                            | O                                       |                               |
| Je déclare être autorisé à | avoir accès à toutes les données sur le | s employés de mon entreprise. |
| Ie suis administrateur sur | ce site web pour mon entreprise.        |                               |

Avant de cliquer sur « créer mon compte », retenez bien le nom d'utilisateur et le mot de passe que vous avez choisis car vous en aurez besoin pour vous connecter ultérieurement.

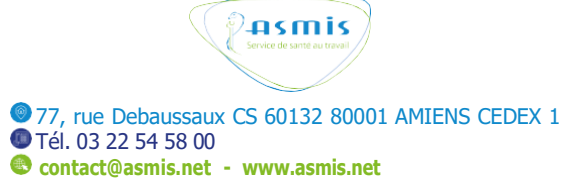

## 2. Connexion utilisateur existant

Votre compte utilisateur est existant, vous pouvez vous connecter directement sur le portail via notre site internet <u>www.asmis.net</u> en cliquant sur le bouton portail adhérent.

Complétez l'écran ci-dessous avec :

| votre identiliant <b>1</b> , vot | re mot de passe 2 puis connexion 3                                                  |
|----------------------------------|-------------------------------------------------------------------------------------|
|                                  | Bienvenue                                                                           |
|                                  | L 1                                                                                 |
|                                  | Connesion 3                                                                         |
|                                  | Hot de passe oublié?<br>Première connexion ? Créer mon compte.<br>Nouvelle adhésion |

La page d'accueil ci-dessous s'affiche :

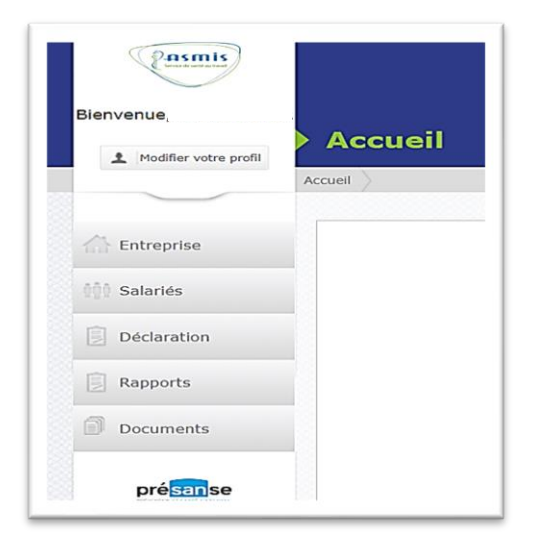

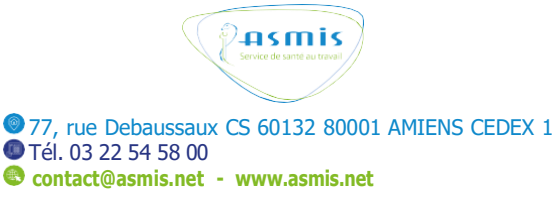

## 3. Mot de passe oublié

En cas d'oubli de votre mot de passe, cliquez sur « mot de passe oublié ? »1, complétez la fenêtre qui s'affiche avec votre numéro d'adhérent ou un numéro de facture et renseignez l'email du contact portail (utilisé lors de la création de votre compte).

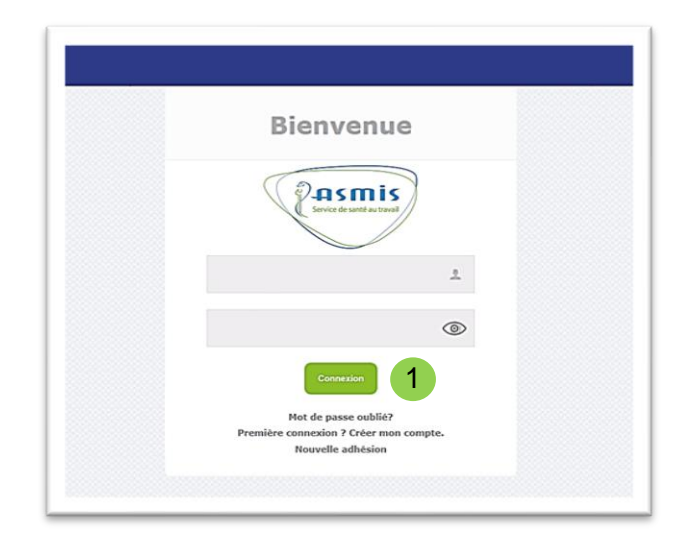

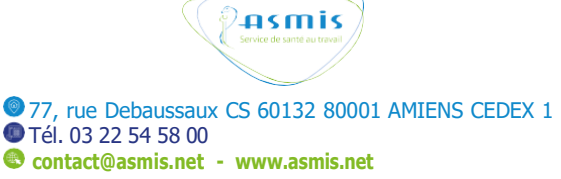

# **UTILISER VOTRE PORTAIL ADHERENT**

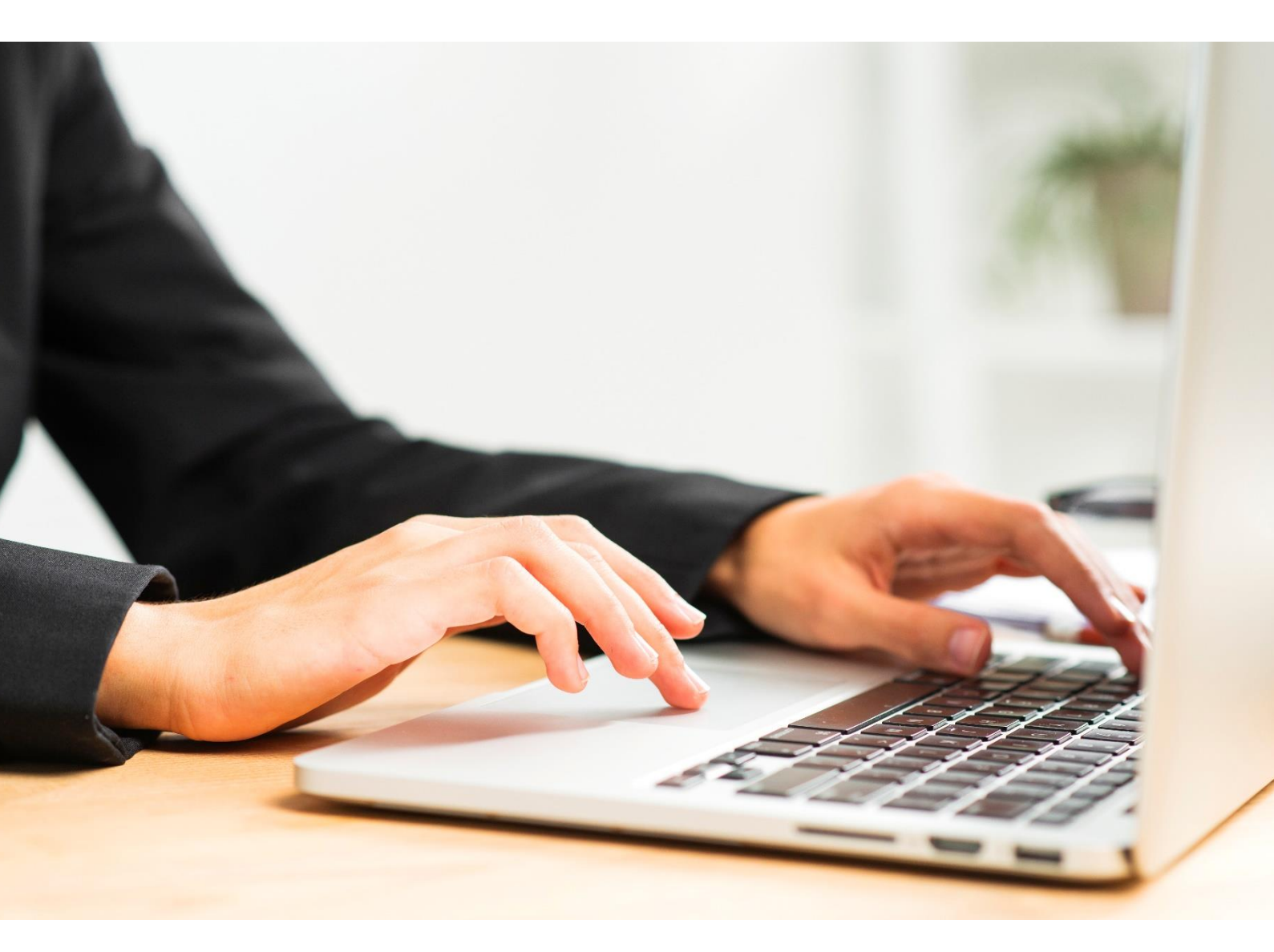

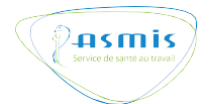

# 1. Déposer votre Document Unique d'Evaluation des Risques Professionnels (DUERP)

Lors de votre première connexion et à chaque nouvelle connexion, votre portail adhérent vous offre la possibilité, conformément à la réglementation, de nous transmettre votre DUERP

| Conformément à la réglementation l'emple<br>Unique d'Evaluation des Risques Professior<br>au Travail à chaque mise à jour. Vous pouv<br>notre portail au format PDF. | oyeur doit adresser son Documen<br>inels au Service de Prévention et<br>ez déposer votre DUERP directem | t<br>Santé<br>ent sur |
|----------------------------------------------------------------------------------------------------|----------------------------------------------------------------------------------------------------|-----------------------|
| Avez-vous réalisé votre DUERP?                                                                                                    | 🔘 Oui 🛛 Non                                                                                             |                       |
|                                                                                                    |                                                                                                    |                       |
|                                                                                                    | × Continuer sans répondre                                                                               |                       |

Si vous cliquez sur Oui, les écrans suivants apparaîtront, et vous permettront de déposer de manière simple votre DUERP en ligne.

| Avez-vous re                                                                                                    | éalisé votre DUERP?                                                                                                    | Oui                     | O Non        |
|----------------------------------------------------------------------------------------------------|----------------------------------------------------------------------------------------------------|-------------------------|--------------|
| Date de derr                                                                                                    | nière mise à jour?                                                                                                    |                         |              |
| Votre DUERF<br>prévention?                                                                                                    | o contient-il un plan d'actions de                                                                                                    | O Oui                   | O Non        |
| Voulez-vous                                                                                                    | ajouter votre DUERP maintenant?                                                                                                    | O Oui                   | O Non        |
|                                                                                                    |                                                                                                    |                         |              |
| Mudifer valre profit  Entreprise                                                                                                  | POCUMENTS Accuel Documents Acouter des documents de l'adhérent Ajouter des documents de l'adhérent                                                                                                    |                         |              |
| Multer vatre profit     Entreprise     Salariés                                                                                   | POCUMENTS  Accuel Documents Aporter des documents de l'adhérent  Ajouter des documents de l'adhérent  Retour                                                                                                    |                         |              |
| Multier valre profit     Entreprise     Salariés     Déclaration                                                                  | Accuel Documents Acouter des documents de l'adhérent<br>Ajouter des documents de l'adhérent<br>Bateur<br>Données de base                                                                                                    |                         |              |
| Mudifer value peals     Entreprise     Salariés     Déclaration     Rapports                                                      | Acouel Documents Acouter de l'adhérent<br>Ajouter des documents de l'adhérent<br>Reteur<br>Données de base<br>Nom du fichier *:                                                                                                    |                         |              |
| Multer whe pull     Multer whe pull     Entreprise     Salariés     Déclaration     Rapports     Documents                        | Acouel Documents Acouter de l'adhérent<br>Ajouter des documents de l'adhérent<br>Reteur<br>Données de base<br>Nom du fichier *:<br>Numéro de documents                                                                                                    |                         |              |
| Multer whe pull     Multer whe pull     Entreprise     Salariés     Déclaration     Rapports     Documents     Documents Adhieut. | Accuel Documents Accuments de l'adhérent<br>Ajouter des documents de l'adhérent<br>Reteur<br>Données de base<br>Nom du fichler *:<br>Numéro de documents<br>Description *:<br>Classe de document XMT - Sasport Docum                                                                                                    | nent Unique             |              |
|                                                                                                    | Accel Documents Accuments de l'adhérent<br>Ajouter des documents de l'adhérent<br>Retour<br>Données de base<br>Nom du fichier *:<br>Numéro de documents<br>Description *:<br>Classe de document XMT - Rasport Docum<br>Sous-classe de document XMT - Rasport Docum                                                                                              | vent Unique             |              |
| Healter unter profit  Kontreprise  Salarides  Declaration  Rapports  Documents  Documents Salarid  Factors                        | Ajouter des documents de l'adhérent<br>Recor<br>Données de base<br>Nom du fichier *:<br>Numéro de document:<br>Description *:<br>Classe de document AMT - Raport Docum<br>Sous-classe de document<br>Adhérent *:                                                                                                    | vent Unique             | 11<br>•<br>• |
|                                                                                                    | POCUMENTS         Applier des documents de l'adhérent           Ajouter des documents de l'adhérent         Batter           Dennéts de base         Bonnéts de base           Rom du fichler *:         Batter           Numéro de documents         Description *:           Classe de document         Charsee           Adhérent *:         Bourdes de base | eet Unique<br>X Annuler | · · ·        |

## 2. Gestion de votre profil et des différents profils utilisateurs

Chaque utilisateur peut gérer ses propres données. Pour effectuer, des modifications dans votre profil, cliquez en haut à gauche de votre écran d'accueil sur « modifier votre profil ».

| Pasmis                  |         |
|-------------------------|---------|
| Bienvenue,              |         |
| 2 Modifier votre profil | Accueil |
|                         | Accueil |

Vous pourrez effectuer des modifications sur l'écran ci-dessous et les sauvegarder.

| Les champs marqués par (*) so                             | ont obligatoires. |
|-----------------------------------------------------------|-------------------|
| Nouvel identifiant:                                       | ETS10250.2        |
| Nom d'usage *:                                            | TEST NOM          |
| Prénom *:                                                 | TEST PRENOM       |
| E-mail *:                                                 | test@test.fr      |
| Téléphone *:                                              | 0322222222        |
| Mot de passe actuel:                                      | ۲                 |
| Nouveau mot de passe:                                     | 0                 |
| Répétez le nouveau mot de passe:                          | ۱                 |
| Nouveau mot de passe:<br>Répétez le nouveau mot de passe: | ©<br>©            |

En tant qu'administrateur de votre portail adhérent, vous pouvez également créer des profils et attribuer des autorisations d'accès à vos collaborateurs en cliquant sur «profils », « créer un compte utilisateur » et « droits ».

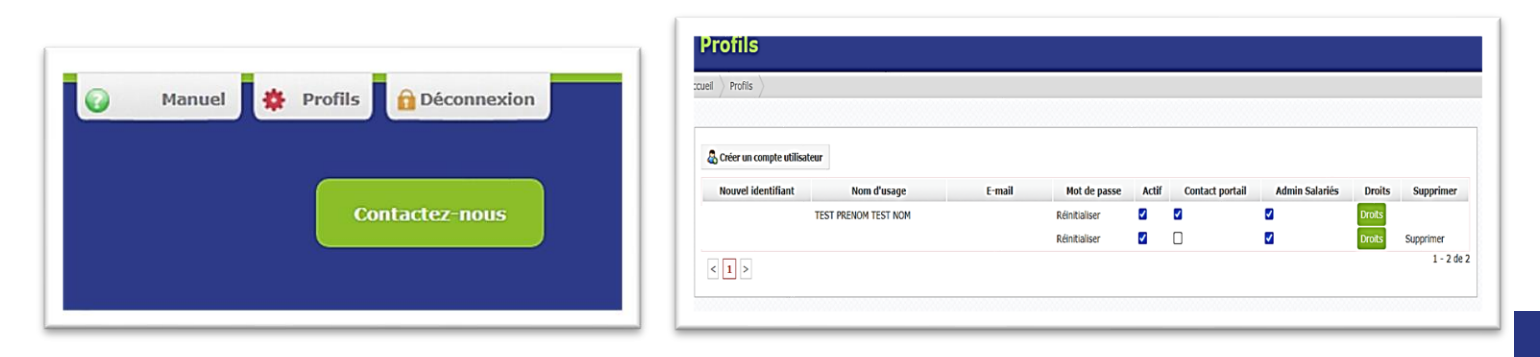

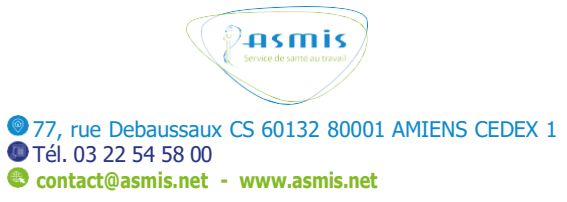

### 3. Données administratives de votre entreprise

Sur l'écran d'accueil, sélectionnez l'onglet « entreprise »

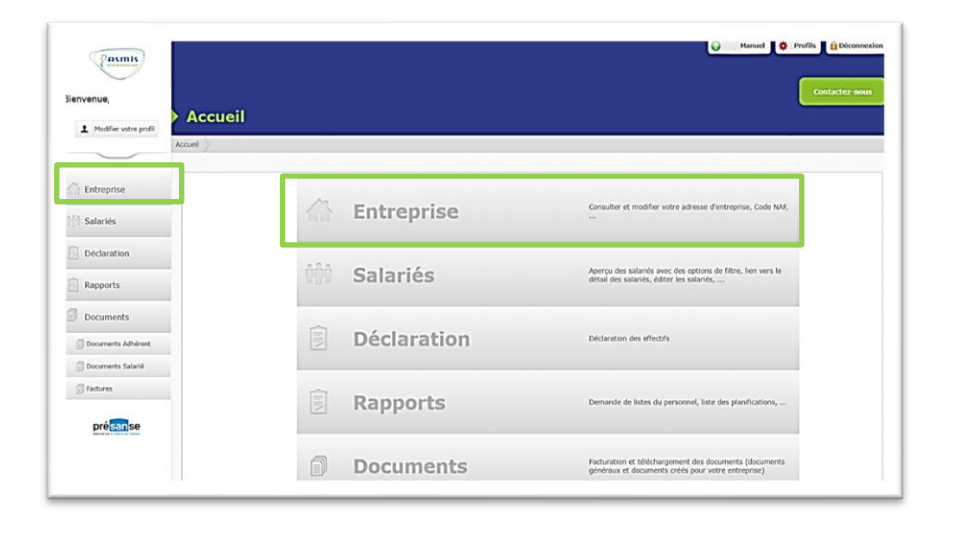

L'écran qui s'affiche vous permet de modifier les données administratives de votre entreprise, de renseigner ou modifier des contacts, de prendre connaissance des coordonnées de votre équipe santé travail et de déposer des documents.

| aniven      | Entreprise                                                                                                    |                              |
|-------------|----------------------------------------------------------------------------------------------------|------------------------------|
|             | Accel () Entreprise ()                                                                                                    |                              |
| Entreprise  |                                                                                                    | 10250.2   AGRI SANTERRE ROYE |
| ) Salariés  | Entreprise         Contacts entreprise         Équipe SPSTI         Document Unique d'Evaluation des Risques Professionnels (DUERP) |                              |
| Déclaration | Numéro SIRET: Lieu de visi                                                                                                    |                              |
| Rapports    | Nom de l'entreprise:                                                                                                    |                              |
| Decuments   | Code NAF: N° de telephol<br>Secteur: Midderin de travi                                                                              |                              |
| Documents   | Langue: Contact du centre médic                                                                                                    |                              |
| présanse    | Adresse de l'établissement                                                                                                    |                              |
|             | Code postal et ville *:                                                                                                    |                              |
|             | Adresse:                                                                                                    |                              |
|             | Téléphone: ( Fax: Portable:                                                                                                    |                              |
|             | E-mail:                                                                                                    |                              |
|             | Adresse de facturation si differente de l'adresse de l'établissement                                                                |                              |
|             | Adresse de facturation                                                                                                    |                              |
|             | Code postal et ville ":                                                                                                    |                              |
|             | Adresse                                                                                                    |                              |
|             | Téléphone: Fax: Portable:                                                                                                    |                              |
|             | t-mail                                                                                                    |                              |

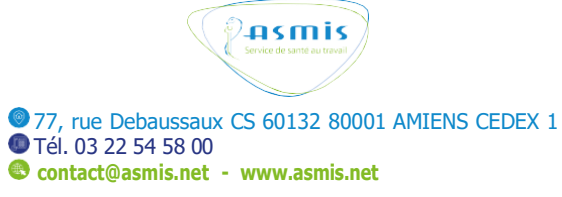

## 4. Gérer vos salariés

Sur l'écran d'accueil, sélectionnez l'onglet « salariés »

| Remis<br>Servenue,<br>L Podfer vate prefi | eil             | Contactor in                                                                                                    |
|-------------------------------------------|-----------------|----------------------------------------------------------------------------------------------------|
| Accuel                                    |                 |                                                                                                    |
| C Entreprise                              | A Entrancica    | Consulter et modifier votre adresse d'entreprise, Code NAF,                                                                                                    |
| 111 Salariés                              | Litteprise      | and the second second se |
| Déclaration                               | ôôô Salariés    | Aperçu des salariés avec des options de filtre, lien vers le                                                                                                    |
| Rapports                                  | Star Outerroo   | decisit della solaritata, concer sella solaritata, so-                                                                                                    |
| Documents     Documents Adherent          | Déclaration     | Déclaration des effectifs                                                                                                    |
| Documents Salarié                         |                 |                                                                                                    |
| 🗊 Factures                                | <b>Rapports</b> | Demande de listes du personnel, liste des planifications,                                                                                                    |
| présanse                                  |                 |                                                                                                    |
|                                           | Documents       | Facturation et biléchargement des documents (documents<br>généraux et documents créés pour votre entreprise)                                                                                                    |

Vous trouverez sur l'écran « salariés » un aperçu des salariés que vous avez déclarés à l'ASMIS.

|                 |                 |                                                        |                                                                             |                           |                                                                                             |                                                                                                    |                                                                                                    | 1023                                                             | 0.2 JACKI SANTERRE H                                             | OTL                                                                                                    |
|-----------------|-----------------|--------------------------------------------------------|-----------------------------------------------------------------------------|---------------------------|---------------------------------------------------------------------------------------------|----------------------------------------------------------------------------------------------------|----------------------------------------------------------------------------------------------------|------------------------------------------------------------------|------------------------------------------------------------------|----------------------------------------------------------------------------------------------------|
| Importer/Export | ter salartés    |                                                        |                                                                             |                           |                                                                                             |                                                                                                    |                                                                                                    |                                                                  |                                                                  |                                                                                                    |
|                 |                 |                                                        |                                                                             |                           |                                                                                             |                                                                                                    |                                                                                                    |                                                                  | Nombre de Esper es                                               | 10                                                                                                    |
| iltre           |                 |                                                        |                                                                             |                           |                                                                                             |                                                                                                    |                                                                                                    |                                                                  | nombre de lightes pr                                             | in page 10                                                                                                    |
| Nom d'usage     | Prénom          | Nom de<br>naissance                                    | Date de<br>naissance                                                        | n° de 55                  | Poste de travail                                                                            | Date<br>d'embauche                                                                                                    | Date d'entrée<br>en Poste                                                                                                    | Catégorie                                                        | Etablissement                                                    | Dernier<br>examen                                                                                                    |
|                 |                 |                                                        |                                                                             |                           | Filtrer 👻                                                                                   |                                                                                                    |                                                                                                    | Filtrer 👻                                                        | Filtrer 🛩                                                        |                                                                                                    |
|                 |                 |                                                        |                                                                             |                           |                                                                                             |                                                                                                    |                                                                                                    |                                                                  |                                                                  |                                                                                                    |
|                 |                 |                                                        |                                                                             |                           |                                                                                             |                                                                                                    |                                                                                                    |                                                                  |                                                                  |                                                                                                    |
|                 |                 |                                                        |                                                                             |                           |                                                                                             |                                                                                                    |                                                                                                    |                                                                  |                                                                  |                                                                                                    |
|                 |                 |                                                        |                                                                             |                           |                                                                                             |                                                                                                    |                                                                                                    |                                                                  |                                                                  |                                                                                                    |
|                 |                 |                                                        |                                                                             |                           |                                                                                             |                                                                                                    |                                                                                                    |                                                                  |                                                                  |                                                                                                    |
|                 |                 |                                                        |                                                                             |                           |                                                                                             |                                                                                                    |                                                                                                    |                                                                  |                                                                  |                                                                                                    |
|                 |                 |                                                        |                                                                             |                           |                                                                                             |                                                                                                    |                                                                                                    |                                                                  |                                                                  |                                                                                                    |
|                 |                 |                                                        |                                                                             |                           |                                                                                             |                                                                                                    |                                                                                                    |                                                                  |                                                                  |                                                                                                    |
|                 | importer/Export | mporter/Csporter sklariés<br>Ine<br>Iom d'usage Prénom | mporter/Exporter salanés<br>Itre<br>Itom d'usage Prénom Nom de<br>adissance | mporter/Cuporter salari4s | mporter/Csporter sklaniés<br>Itre<br>Iom d'usage Prénom Nom de Dote de a* de 55<br>missance | mporter/txporter salariés<br>Itre<br>Itre<br>Itr | mporter/Cuporter salaniés<br>Itre<br>Iom d'usage Prénom Nom de Date de n° de 55 Poste de travail Date<br>Malasance Album Filosofie V<br>Filosofie V | mporter/Chporter sklanids Itee Itee Itee Itee Itee Itee Itee Ite | nrooter/Chyoter salariés Ine Ine Ine Ine Ine Ine Ine Ine Ine Ine | Inter<br>Inter<br>In |

### Gestion des listes

1 Vous pouvez choisir le nombre de salariés affichés par page.

2 Vous pouvez filtrer les données de chaque colonne, soit en saisissant une partie du mot recherché, soit en sélectionnant un item dans le menu déroulant.

4 Vous pouvez trier les colonnes par ordre alphabétique via le titre de colonne : Cliquez une fois sur le titre de colonne pour le trier de A à Z et cliquez deux fois pour le trier de Z à A.

5 Pour supprimer les filtres, il suffit de cliquer sur « enlever le filtre ».

| and I mportation                 |          |                     |                      |                            |                  |                    |                           |           | Nombre de lignes p | ar page 10 💙      |
|----------------------------------|----------|---------------------|----------------------|----------------------------|------------------|--------------------|---------------------------|-----------|--------------------|-------------------|
| Enlever le filtre<br>Nom d'usage | Prénom 4 | Nom de<br>naissance | Date de<br>naissance | nº de SS                   | Poste de travail | Date<br>d'embauche | Date d'entrée<br>en Poste | Catégorie | Etablissement      | Dernier<br>examen |
|                                  |          |                     |                      |                            | Filtrer.         |                    |                           | Filtrer.  | Filtrer.           |                   |
|                                  |          |                     |                      |                            | 3                |                    |                           | 3         | 3                  |                   |
|                                  |          |                     |                      |                            | 3                |                    |                           | 3         | 3                  |                   |
|                                  |          |                     |                      | 2                          | 3                |                    |                           | 3         | 3                  |                   |
|                                  |          |                     |                      | Service de sante au        | is               |                    |                           | 3         | 3                  |                   |
|                                  |          |                     |                      | <b>Pervice de santé au</b> | is               |                    |                           | 3         | 3                  |                   |

### Exportation des données salariés

Sous la liste des salariés, vous aurez accès aux options d'export de la liste :

1 « Exporter vers Excel » : Ce bouton vous permet de transférer la liste de vos salariés sur Excel.

2 « Exporter vers XML » : Ce bouton vous permet de transférer la liste de vos salariés sur une autre base de données.

Pour apporter des modifications aux fichiers Excel/XML exportés, ceux-ci devront être sauvegardés en local sur votre ordinateur.

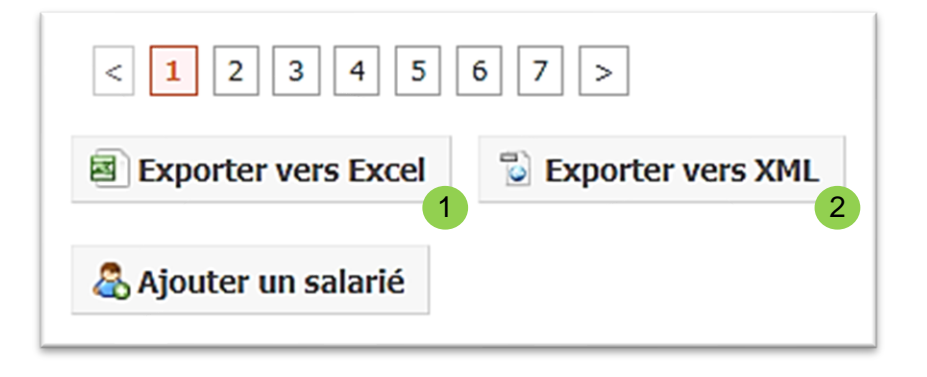

# 5. Ajouter un salarié et demander une visite médicale

Pour déclarer un ou des nouveaux salariés dans votre effectif, cliquez sur le bouton « Ajouter un salarié »

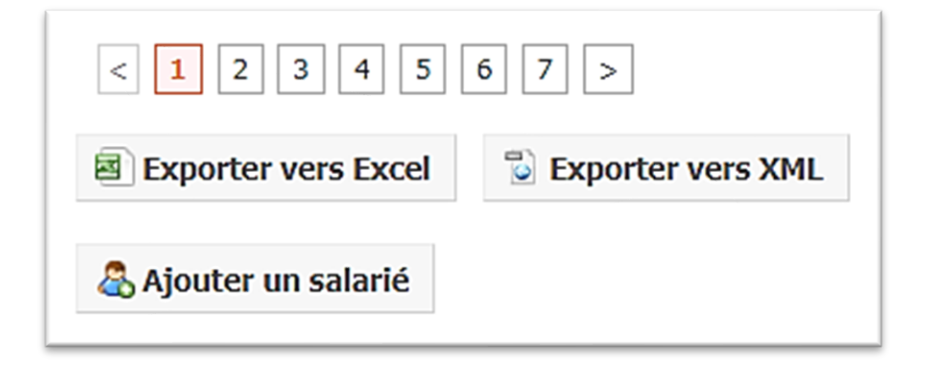

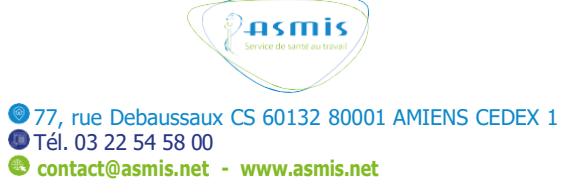

La page ci-dessous s'ouvre.

| Ajouter un salarié            |                                   |   |
|-------------------------------|-----------------------------------|---|
| Retour                        |                                   |   |
| Données de base               |                                   |   |
| Les champs marqués par (*) so | ont obligatoires.                 |   |
| Nom d'usage *:                |                                   |   |
| Prénom *:                     |                                   |   |
| Nom de naissance:             |                                   |   |
| Nº de Sécurité Sociale *:     |                                   | ? |
|                               | Numéro temporaire technique (NTT) |   |
| Langue *:                     | Français 🗸                        |   |
| Sexe *:                       | O Homme O Femme                   |   |
| Date de naissance *:          |                                   |   |
| Adresse:                      |                                   |   |
| Pays:                         | France ~                          |   |
| Code postal et ville:         |                                   |   |
|                               |                                   |   |
|                               | ☑ liste complète                  |   |
| Poste de travail *:           | -Choisissez-                      | + |

Les champs comportant un astérisque\* sont obligatoires, **complétez le nom (usage et naissance) du salarié en majuscules sans accent.** 

### Renseigner le poste de travail du salarié

Pour choisir le poste de travail d'un nouveau salarié, vous pouvez utiliser la liste déroulante dans le champ « Poste de travail ». Cette liste comporte les postes de travail déjà déclarés dans votre entreprise

|                                  | Iiste complète | 2 |
|----------------------------------|----------------|---|
| Poste de travail *:              | -Choisissez- 1 | + |
| Informations<br>complémentaires: | -Choisissez-   |   |
| Etablissement *:                 | -Choisissez-   |   |
| Date d'embauche *:               |                |   |
| Contrat *:                       | -Choisissez-   |   |
| Date d'entrée en Poste *:        |                |   |
| Date de fin de contrat:          |                |   |

2 Si vous ne trouvez pas le poste de travail souhaité dans la liste déroulante, vous pouvez cliquer sur « + » pour créer un nouveau poste, la fenêtre suivante s'ouvre.

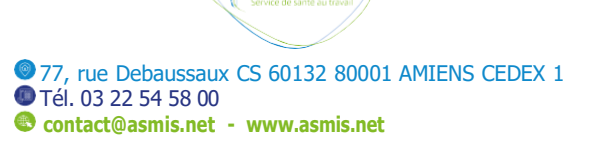

asmis)

| Le code PCS est obligatoire. Si vous ne le connaissez pas, vous pouvez saisir des mots clés dans le champ pour<br>avoir des suggestions.<br>Désignation PCS *:                                                                                                    |   |
|----------------------------------------------------------------------------------------------------|---|
| <ul> <li>Merci de renseigner dans le champ libre la désignation du nouveau poste de travail, en respectant si possible les règles suivantes:</li> <li>Tout au masculin</li> <li>1ère lettre en majuscule puis le reste en minuscule, avec les accents</li> <li>Pas d'abréviation: (Ex: Resp./Responsable; Adj./Adjoint)</li> <li>Un poste de travail précis</li> <li>Un / entre 2 postes de travail (Ex: Magasinier/Cariste)</li> </ul> |   |
| Description *:                                                                                                    |   |
| ✓ Sauvegarder X Annuler                                                                                                    | * |

Dans le champ « Désignation PCS », complétez le code PCS du poste de travail occupé par votre salarié, le champ « Description » se complète automatiquement. Vous pouvez le modifier et adapter le contenu du champ « Description » au libellé du poste correspondant dans votre entreprise. Le code PCS doit être obligatoirement complété. Si votre salarié occupe plusieurs postes de travail dans votre entreprise, vous pouvez les déclarer dans la rubrique description. Les différents postes occupés doivent être séparés par un « / »

Pour enregistrer les données, cliquez sur sauvegarder.

# $\triangle$ Cas particulier des entreprises de travail temporaire

Les entreprises de travail temporaire peuvent déclarer 3 postes de travail distincts pour leurs salariés en mission dans la rubrique description. Les différents postes doivent être séparés par un « / ». Le code PCS complété sera celui susceptible d'être occupé principalement par l'intérimaire.

| Le code PCS est obligatoire. Si voi<br>avoir des suggestions.<br>Désignation PCS *:[                                                                             | us ne le connaissez pas, vous pouvez saisir des mots clés dans le champ pour                              |    |
|----------------------------------------------------------------------------------------------------|----------------------------------------------------------------------------------------------------|----|
| Merci de renseigner dans le champ<br>règles suivantes:                                                                                                    | o libre la désignation du nouveau poste de travail, en respectant si possible les                         |    |
| <ul> <li>1ère lettre en majuscule pui</li> <li>Pas d'abréviation: (Ex: Resp</li> <li>Un poste de travail précis</li> <li>Un / entre 2 postes de trava</li> </ul> | s le reste en minuscule, avec les accents<br>D./Responsable; Adj./Adjoint)<br>il (Ex: Magasinier/Cariste) |    |
| Description *:                                                                                                    |                                                                                                    |    |
|                                                                                                    | ✓ Sauvegarder × Annuler                                                                                   | 1. |

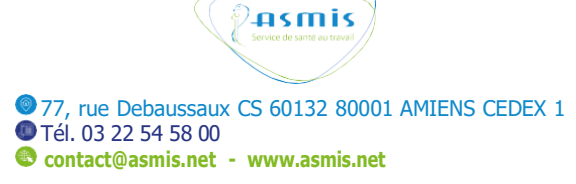

Complétez ensuite les risques auxquels votre salarié est exposé en cochant les différents items puis « Sauvegarder » ou « Sauvegarder et initier une demande de visite médicale ».

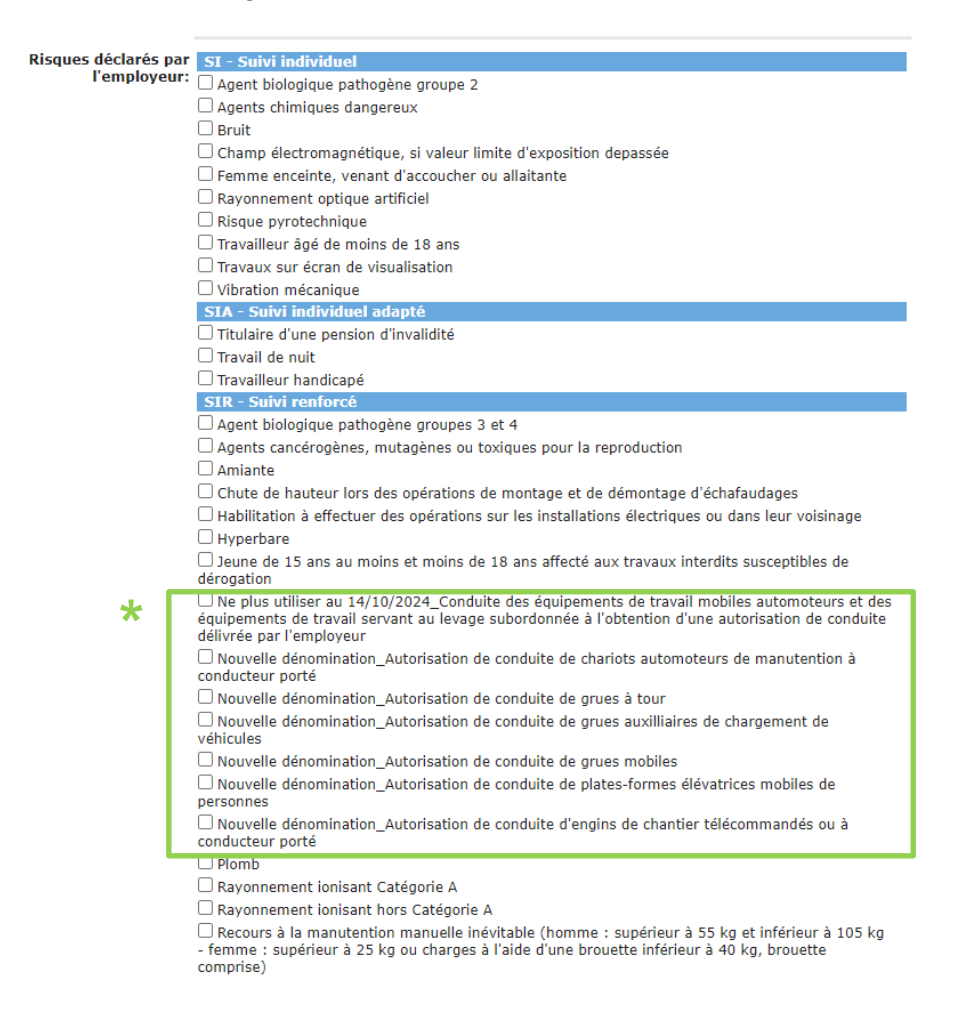

Nous vous rappelons que la déclaration des risques relève de la responsabilité de l'employeur. Les renseignements que vous fournissez sur ces risques déterminent la catégorie de suivi applicable pour votre salarié : Suivi Individuel Simple (SI), Suivi Individuel Adapté (SIA) et Suivi Individuel Renforcé (SIR), ainsi que la périodicité et la nature des visites.

Si vos salariés étaient déclarés en « Conduite des équipements de travail mobiles automoteurs et des équipements de travail servant au levage subordonnée à l'obtention d'une autorisation de conduite », une mise à jour de cette déclaration des risques est à effectuer. Pour cela, il vous faudra décocher la case ancienne dénomination afin de préciser la ou les catégories d'équipements concernées. En effet, seules les 6 catégories d'équipement ajoutées à la liste des risques à déclarer, engendrent un suivi individuel renforcé (SIR) pour le salarié.

Pour toute information concernant la déclaration des risques de vos salariés, nous vous invitons à contacter votre équipe santé travail ou à consulter notre site internet

Si aucun risque n'est déclaré, le salarié bénéficiera d'un Suivi Individuel Simple (SI).

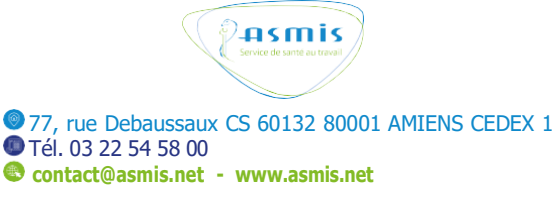

A l'issue de la déclaration, vous pourrez effectuer votre demande de visite médicale

Si vous choisissez d'initier une demande de visite médicale, l'écran suivant apparaît.

| Motif:            | Demande de visite médicale |
|-------------------|----------------------------|
| Salarié:          |                            |
| Examen médical *: | -Choisissez-               |
| Nom du fichier    |                            |
| Description       |                            |
|                   |                            |
|                   |                            |
|                   |                            |
|                   |                            |
|                   | 4                          |
|                   |                            |
|                   | ✓ Envoyer X Annuler        |

Vous devrez sélectionner le type d'examen médical souhaité, vous pouvez également joindre un document et ajouter un commentaire dans la rubrique « Description » puis cliquez sur envoyer. Cette demande de visite sera transmise directement à votre équipe santé travail.

Il est également possible d'initier une demande de visite médicale par l'intermédiaire de la liste de vos salariés.

# A Cas particulier des entreprises de travail temporaire

Lors de la demande de visite médicale, les entreprises de travail temporaire doivent préciser le nom de l'entreprise utilisatrice dans la rubrique « Description ».

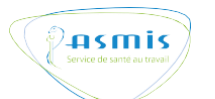

# 6. Consulter et/ou modifier une fiche salarié

Vous pouvez consulter la fiche de vos salariés en cliquant sur « détails ».

|       | Nom d'usage | Prénom | Nom de<br>naissance | Date de<br>naissance | n° de SS | Poste de tr | ravail | Date<br>d'embauche | Date d'entrée<br>en Poste | Catégo  | rie | Etablisse | ment | Dernie<br>exame |
|-------|-------------|--------|---------------------|----------------------|----------|-------------|--------|--------------------|---------------------------|---------|-----|-----------|------|-----------------|
|       |             |        |                     |                      |          | Filtrer     | ~      |                    |                           | Filtrer | ~   | Filtrer   | ~    |                 |
|       |             |        |                     |                      |          |             |        |                    |                           |         |     |           |      |                 |
|       |             |        |                     |                      |          |             |        |                    |                           |         |     |           |      |                 |
|       |             |        |                     |                      |          |             |        |                    |                           |         |     |           |      |                 |
| tails |             |        |                     |                      |          |             |        |                    |                           |         |     |           |      |                 |
| ails  |             |        |                     |                      |          |             |        |                    |                           |         |     |           |      |                 |

La fiche de votre salarié est composée de 3 onglets :

| Données de base | Visites | Absences |
|-----------------|---------|----------|

L'onglet « Données de base » regroupe toutes les informations et les données personnelles de votre salarié que vous pouvez modifier.

L'onglet « Visites » montre un aperçu des visites déjà effectuées par votre salarié.

L'onglet « Absences » donne un aperçu des rendez-vous non honorés par votre salarié et pour lequel une convocation a été émise.

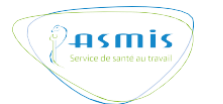

# 7. Sortir un salarié de votre effectif

Recherchez le salarié concerné dans votre liste des salariés, cliquez sur « Détails » puis « Données de base »

|         | Nom d'usage | Prénom | Nom de<br>naissance | Date de<br>naissance | nº de SS | Poste de t | ravail | Date<br>d'embauche | Date d'entrée<br>en Poste | Catégo  | rie | Etablisse | ment | Dernier<br>examen |
|---------|-------------|--------|---------------------|----------------------|----------|------------|--------|--------------------|---------------------------|---------|-----|-----------|------|-------------------|
|         |             |        |                     |                      |          | Filtrer    | ~      |                    |                           | Filtrer | ~   | Filtrer   | ~    |                   |
| -       |             |        |                     |                      |          |            |        |                    |                           |         |     |           |      |                   |
| Détails |             |        |                     |                      |          |            |        |                    |                           |         |     |           |      |                   |
| Détails |             |        |                     |                      |          |            |        |                    |                           |         |     |           |      |                   |

### L'écran ci-dessous s'affiche

| Données de base | Visites     | Absences        |                    |            |       |   |
|-----------------|-------------|-----------------|--------------------|------------|-------|---|
| Les champs mai  | rqués par   | (*) sont obliga | toires.            |            |       |   |
|                 | Nº de do    | ssier:          |                    |            |       |   |
|                 | Nom d'usa   | age *:          |                    |            |       |   |
|                 | Prén        | om *:           |                    |            |       |   |
| Nom             | de naissa   | nce *:          |                    |            |       |   |
| Nº de Sé        | curité Soci | ale *:          |                    |            |       | 2 |
| n de se         | curite Soci | Numér           | o temporaire techn | ique (NTT) |       | • |
|                 | Lang        | gue *: Francais |                    |            | ~     |   |
|                 | 5           | ave *: 🔍 Homn   | e O Femme          |            |       |   |
| Date            | de naissa   | nce *:          |                    |            |       |   |
|                 | Ada         | POCCO.          |                    |            |       |   |
|                 | A0          | Pause.          |                    |            |       |   |
|                 |             | Pays:           |                    |            | ~     |   |
| Code            | e postal et | ville:          |                    |            |       |   |
| Po              | ste de trav | vail *:         |                    |            | ~     | + |
| Informations co | omplémen    | taires          |                    |            | <br>~ |   |
| F               | tablissem   | ent *:          |                    |            | ~     |   |
|                 |             |                 |                    |            | •     |   |

Complétez la date de fin de contrat puis cliquez sur sauvegarder. Le dossier de votre salarié est clôturé et disparaît de votre effectif.

| Etablissement *:        | ~ |
|-------------------------|---|
| Date d'embauche:        |   |
| Contrat *:              | ~ |
| Date d'entrée en Poste: |   |
| Date de fin de contrat: |   |

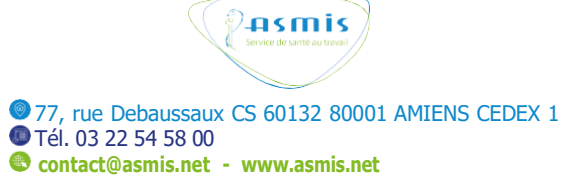

### 8. Déclaration d'effectifs (prochainement)

Sur l'écran d'accueil, sélectionnez l'onglet « Déclaration »

| Elenvenue,<br>Modifier votre profit | sil          | Com                                                                                                    |
|-------------------------------------|--------------|----------------------------------------------------------------------------------------------------|
|                                     |              |                                                                                                    |
| 11 Salariés                         | 💮 Entreprise | Consulter et modifier votre adresse d'entreprise, Code NAF,                                                  |
| Declaration                         | 👘 Salariés   | Agerca des salands avec des options de filtre, lien vers le<br>détail des salands, éditer les salanés,       |
| Documents                           | Déclaration  | Dédaration des effectifs                                                                                     |
| Documents Adherent                  | Declaration  |                                                                                                    |
| 🗇 Factures                          | Rapports     | Demande de listes du personnel, liste des planifications,                                                    |
| Direction and a series              | Documents    | Facturation et téléchargement des documents (documents<br>généraux et documents créés pour votre entreprise) |

En début d'année, vous serez invité par l'ASMIS à confirmer en ligne votre déclaration d'effectifs pour votre entreprise.

Cette fonctionnalité dans votre portail adhérent vous sera détaillée prochainement et sera activée au début de l'année 2025.

| tatut: 2024            | Confirmé                                                                          |                                 |                                       |
|------------------------|-----------------------------------------------------------------------------------|---------------------------------|---------------------------------------|
| a suite de la mise à j | our de votre liste des salariés, dans le menu « salariés », merci de bien vouloir | confirmer votre déclaration ci- | dessous.                              |
| rès confirmation, le s | tatut sera précisé.                                                               |                                 |                                       |
| tre service adhérent   | vous fera parvenir la facture correspondant à votre déclaration.                  |                                 |                                       |
| Adhérent               | Categorie                                                                         | Situation<br>actuelle           | Déclaration<br>cotisation<br>annuelle |
|                        | SIR - Surveillance individuelle renforcée biennalle                               | 0                               | 29                                    |
|                        |                                                                                   |                                 |                                       |
|                        | SI - Surveillance individuelle simple                                             | 0                               | 39                                    |

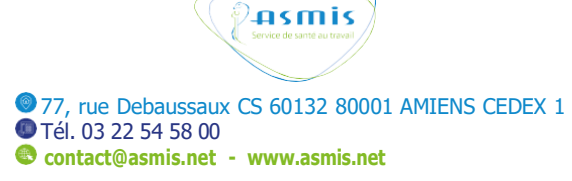

### 9. Rapports

| envenue,<br>1 Modifier votre profil | Accueil |     |             | Contacter an                                                                                              |
|-------------------------------------|---------|-----|-------------|----------------------------------------------------------------------------------------------------|
| $\sim$                              | Accuel  |     |             |                                                                                                    |
| Entreprise                          |         |     | Entreprise  | Consulter et modifier votre adresse d'entreprise, Code NM,                                                |
| Déclaration<br>Rapports             |         | 000 | Salariés    | Aporga des salandes avec des options de fittre, lien vers le<br>détail des salandes, éditer les salandes, |
| Documents                           |         | ÎN  | Déclaration | Déclaration des effectris                                                                                 |
| Factures                            |         |     | Rapports    | Demande de listes du personnet, liste des planifications,                                                 |
| Protection of                       |         | 6   | Documents   | Focturation et téléchargement des documents (documents                                                    |

Sur l'écran d'accueil, sélectionnez l'onglet « Rapports »

Cet onglet se décompose en 3 rubriques :

1) Effectif : Cette rubrique permet de visualiser un rapport comportant la liste de vos salariés, la catégorie de suivi et la date de la prochaine visite.

| sonnel           |             |        |                  |                      |           |         |              |         |                    |               |
|------------------|-------------|--------|------------------|----------------------|-----------|---------|--------------|---------|--------------------|---------------|
| nlever le filtre |             |        |                  |                      |           |         |              | Not     | nbre de lignes par | page 10       |
| n* de SS         | Nom d'usage | Prénom | Nom de naissance | Date de<br>naissance | Sexe      | Post    | e de travail | Catégo  | rie                | Date à revoir |
|                  |             |        |                  |                      | Filtrer 🛩 | Filtrer | ~            | Filtrer | ~                  |               |
|                  |             |        |                  |                      |           |         |              |         |                    |               |
|                  |             |        |                  |                      |           |         |              |         |                    |               |
|                  |             |        |                  |                      |           |         |              |         |                    |               |
|                  |             |        |                  |                      |           |         |              |         |                    |               |
|                  |             |        |                  |                      |           |         |              |         |                    |               |
|                  |             |        |                  |                      |           |         |              |         |                    |               |
|                  |             |        |                  |                      |           |         |              |         |                    |               |
|                  |             |        |                  |                      |           |         |              |         |                    |               |
|                  |             |        |                  |                      |           |         |              |         |                    |               |
|                  |             |        |                  |                      |           |         |              |         |                    | 1 - 10 0      |

 Planification : Cette rubrique permet de visualiser les rendez-vous en cours (visites planifiées), les salariés vus (visites effectuées), les salariés absents (à la date prévue de la visite).

| Rendez-vous en cours  | Salariés vus  | Salariés absen | ıts           |           |                |         |          |  |  |  |   |               |             |            |  |
|-----------------------|---------------|----------------|---------------|-----------|----------------|---------|----------|--|--|--|---|---------------|-------------|------------|--|
|                       |               |                |               |           |                |         |          |  |  |  | N | ombre de lign | es par page | 10 🗸       |  |
| Nom et Prénom Date de | e naissance T | ype d'examen D | Date d'examen | Catégorie | Centre médical | Adresse | Localité |  |  |  |   |               |             |            |  |
| < >                   |               |                |               |           |                |         |          |  |  |  |   |               | 0 résultat  | ts trouvés |  |
| Exporter vers Excel   |               |                |               |           |                |         |          |  |  |  |   |               |             |            |  |

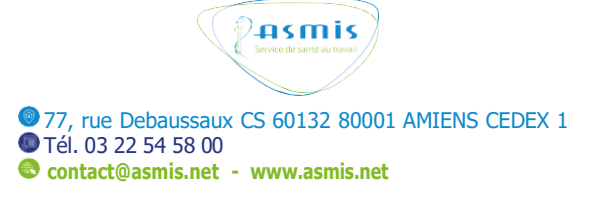

3) Visites médicales : Cette rubrique permet de visualiser les conclusions des évaluations de santé de vos salariés.

|               |               |               |           |      | Nombre          | de lignes par page |
|---------------|---------------|---------------|-----------|------|-----------------|--------------------|
| er le filtre  |               |               |           |      |                 |                    |
| Nom et Prénom | Date d'examen | Type d'examen | Conclus   | sion | Recommandations |                    |
|               | Filtrer       |               | ← Filtrer | ~    | Filtrer 🗸       |                    |
|               |               |               |           |      |                 |                    |
|               |               |               |           |      |                 |                    |
|               |               |               |           |      |                 |                    |
|               |               |               |           |      |                 |                    |
|               |               |               |           |      |                 |                    |
|               |               |               |           |      |                 |                    |
|               |               |               |           |      |                 |                    |
|               |               |               |           |      |                 |                    |
|               |               |               |           |      |                 |                    |
|               |               |               |           |      |                 |                    |
|               |               |               |           |      |                 |                    |

- Toutes ces rubriques peuvent être filtrées et triées comme pour les autres listes du portail adhérent.

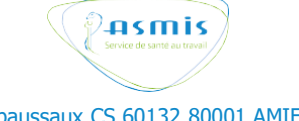

# **10.** Documents (prochainement)

Sur l'écran d'accueil, sélectionnez l'onglet «Documents»

| Sienvenue,<br>1 Hodifer volte profil<br>Accest | ы               | Kunnel Prefis Dickonned                                                                                     |
|------------------------------------------------|-----------------|----------------------------------------------------------------------------------------------------|
| C Entreprise                                   | 🕋 Entreprise    | Consulter et modifier votre adresse d'entreprise, Code NM,                                                  |
| Declaration                                    | 000 Salariés    | Aperça des salaries avec des options de fittre, lien vers le<br>datail des salaries, éditor les salaries,   |
| Documents Documents Adhérent                   | Déclaration     | Declaration des effectifs                                                                                   |
| présanse                                       | <b>Rapports</b> | Demande de listes du personnet, liste des planifications, $\_$                                              |
|                                                | Documents       | Facturation et blöckbargement des documents (documents<br>généraux et documents créés pour votre entreprac) |

Cet onglet vous servira d'espace d'échanges avec les équipes de l'ASMIS, il se décompose en 3 rubriques :

| Documents Adhérent |  |
|--------------------|--|
| Documents Salarié  |  |
| Factures           |  |
|                    |  |

 Documents Adhérent (Prochainement) : Cette rubrique nous permettra de vous transmettre des documents que vous pourrez télécharger sur votre ordinateur. Vous pourrez également nous transmettre des documents concernant votre entreprise.

| ur                       |                             |   |  |
|--------------------------|-----------------------------|---|--|
| onnées de base           |                             |   |  |
| Nom du fichier *:        |                             |   |  |
| Numéro de document:      |                             |   |  |
| Description *:           |                             |   |  |
| Classe de document *:    | -Choisissez-                | ~ |  |
| Sous-classe de document: | -Choisissez-                | ~ |  |
| Adhérent *:              | -Choisissez-                | ~ |  |
|                          | Sauvegarder X Annuler       |   |  |
|                          |                             |   |  |
|                          | Service de santé au travail |   |  |

2) Documents Salariés (Prochainement) : Cette rubrique vous permettra de télécharger ou ajouter un document concernant votre salarié.

| Retour                   |                      |   |  |
|--------------------------|----------------------|---|--|
| Données de base          |                      |   |  |
| Nom du fichier *:        |                      |   |  |
| Numéro de document:      |                      |   |  |
| Description *:           |                      |   |  |
| Classe de document *:    | -Choisissez-         | ~ |  |
| Sous-classe de document: | -Choisissez-         | ~ |  |
| Adhérent *:              | -Choisissez-         | ~ |  |
| Salarié *:               |                      |   |  |
|                          | Sauvegarder X Annule | r |  |

3) Factures : Cette rubrique vous permettra d'afficher vos factures. Prochainement, vous pourrez les télécharger au format PDF en cliquant sur

|                                        | le filtre   |           |        |            |              |                   |               |                   |            |             |       | Nombre de l | lignes par page 10 |
|----------------------------------------|-------------|-----------|--------|------------|--------------|-------------------|---------------|-------------------|------------|-------------|-------|-------------|--------------------|
| DF                                     | Identifiant | Type de f | acture | Période    | Date facture | Facture/N<br>créd | iote de<br>it | Numéro de facture | Montant HT | Montant TTC | Solde | Payée       | Montant payé       |
|                                        |             | Filtrer   | *      | Filtrer. 🛩 |              | Filtrer           | *             |                   |            |             |       | Filtre: 🛩   |                    |
| 1                                      | 1           |           |        |            |              |                   |               |                   |            |             |       |             |                    |
|                                        |             |           |        |            |              |                   |               |                   |            |             |       |             |                    |
|                                        |             |           |        |            |              |                   |               |                   |            |             |       |             |                    |
|                                        |             |           |        |            |              |                   |               |                   |            |             |       |             |                    |
|                                        |             |           |        |            |              |                   |               |                   |            |             |       |             |                    |
| L                                      |             |           |        |            |              |                   |               |                   |            |             |       |             |                    |
|                                        |             |           |        |            |              |                   |               |                   |            |             |       |             |                    |
|                                        |             |           |        |            |              |                   |               |                   |            |             |       |             |                    |
|                                        |             |           |        |            |              |                   |               |                   |            |             |       |             |                    |
| a contract of the second second second |             |           |        |            |              |                   |               |                   |            |             |       |             |                    |

Le règlement des factures s'effectue par virement ou par chèque.

En cas de paiement par virement, merci d'utiliser les coordonnées bancaires renseignées sur la facture.

Pour tout paiement, n'oubliez pas de mentionner votre numéro d'adhérent et votre numéro de facture.

Le paiement par prélèvement et le paiement en ligne ne sont pas disponibles pour le moment.

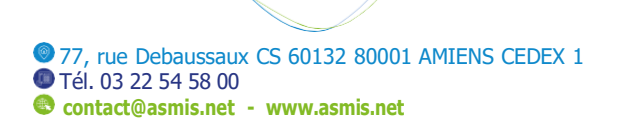

asmis)

# **CONTACTEZ-NOUS**

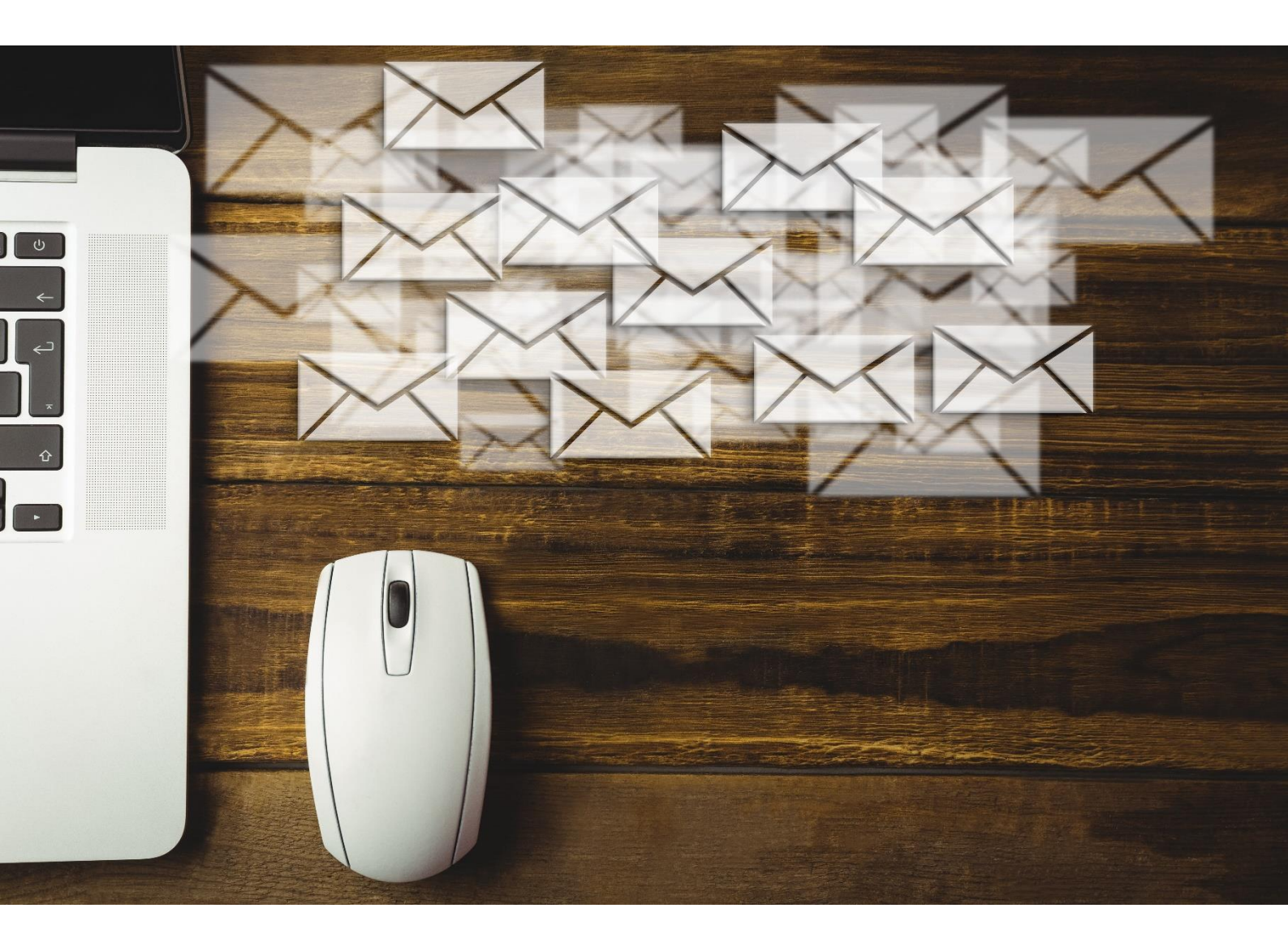

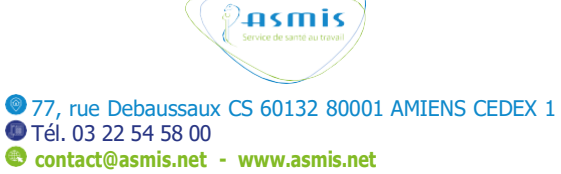

# **CONTACTEZ-NOUS**

Vous pouvez contacter nos équipes ou demander une visite médicale en cliquant sur l'onglet « Contactez-nous » situé sur la page d'accueil

| Prismis<br>invenue,<br>Madier wine putt | HI.          | U Parad C Jords (2 Documentes                                                                                  |            |                                |
|-----------------------------------------|--------------|----------------------------------------------------------------------------------------------------|------------|--------------------------------|
| Salariós                                | 6 Entreprise | Consultor et modifier votre astresse d'entrephue, Code NAV,                                                    | <b>@</b> M | lanuel 🔅 Profils 🔒 Déconnexion |
| éclaration<br>apports                   | 🛍 Salariés   | Apercu: des salards avec des options de litre, iten vers le<br>detail des salards, adder les salards,          |            | Contactez-nous                 |
| cuments<br>cuments Adhérent             | Déclaration  | Déclaration des effectifs                                                                                      |            |                                |
| tures<br>pré <mark>san</mark> se        | Rapports     | Demande de listes du personnel, liste des planifications, $\ldots$                                             |            |                                |
|                                         | Documents    | Paduration et bildchargement des documents (documents -<br>génersus et documents crées pour vertre entroprise) |            |                                |

La fenêtre suivante s'ouvre. Sélectionnez le type de demande dans la liste déroulante et complétez le formulaire correspondant à votre demande.

| Contact                          |                                                                                                    |   |
|----------------------------------|----------------------------------------------------------------------------------------------------|---|
| uell Contact                     |                                                                                                    |   |
|                                  |                                                                                                    |   |
| Les champs marqués par (*) so    | nt obligatoires.                                                                                                    |   |
| Motif *:                         | -Choisissez-                                                                                                    | ~ |
|                                  | -Choisissez-                                                                                                    |   |
|                                  | Autre demande                                                                                                    |   |
|                                  | Demande de visite médicale                                                                                                    |   |
|                                  | Facturation                                                                                                    |   |
| 20202020202020202020202020202020 | and the second second se |   |

Votre message sera envoyé au service concerné qui vous apportera une réponse dans les meilleurs délais.

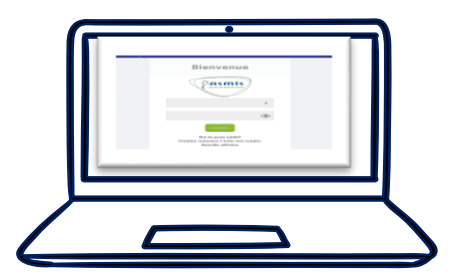

Pour toutes questions concernant l'utilisation du portail adhérent, vous pouvez contacter notre équipe support par mail à :

hotline@asmis.net

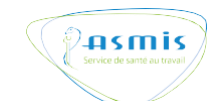

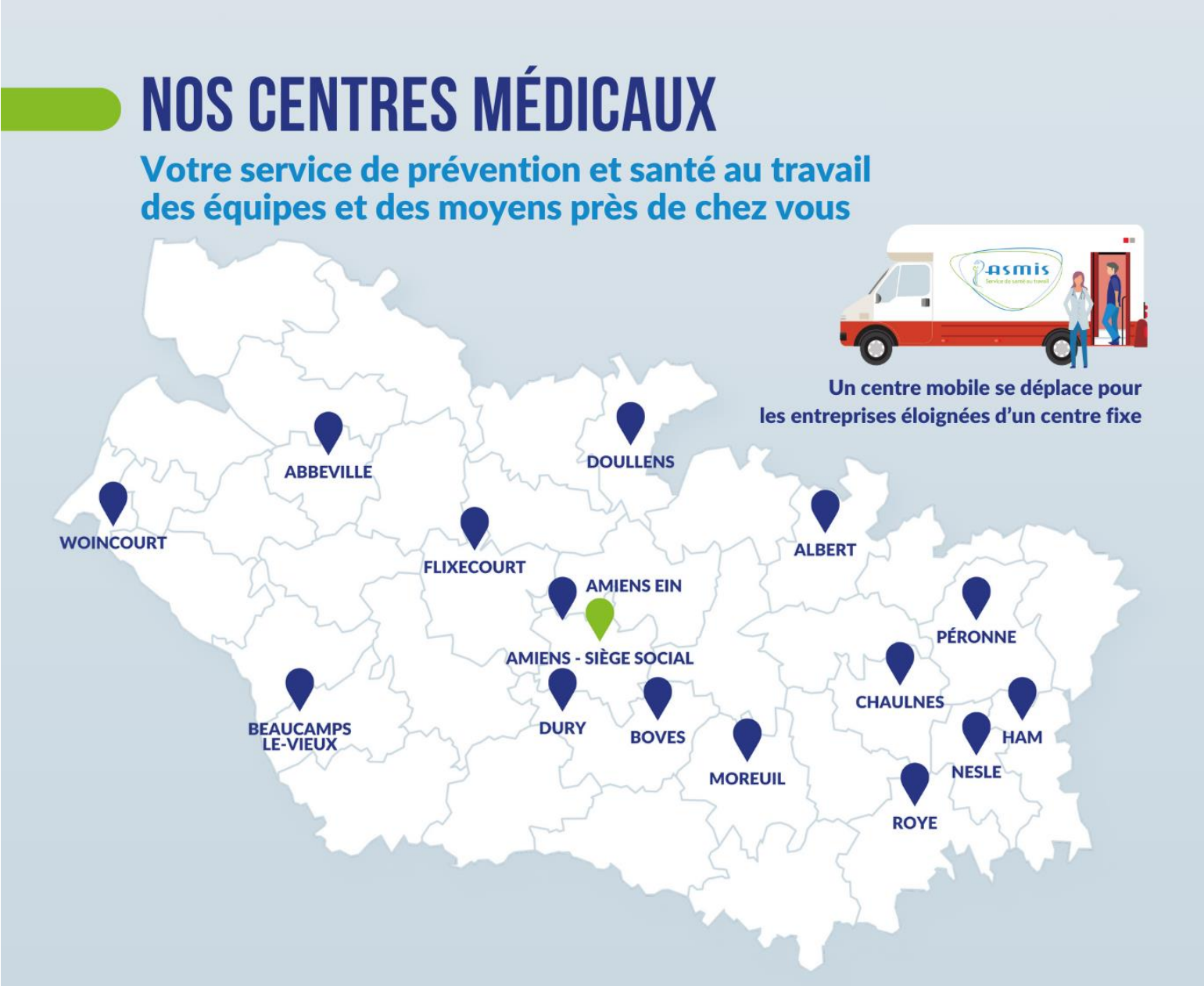

#### SOMME OUEST

ABBEVILLE Rue Ventôse ZAC des Deux Vallées 80100 ABBEVILLE Tél : 03 22 24 04 45

#### **BEAUCAMPS-LE-VIEUX**

Centre Social Secrétariat assuré par le centre de Dury 10 rue Pierre Gaudefroy 80430 BEAUCAMPS- LE- VIEUX

WOINCOURT 11 rue du Chevalier de la Barre 80520 WOINCOURT Tél : 03 22 60 21 69

### SOMME NORD-EST

PÉRONNE

19 rue Saint-Jean – BP 10202 80205 PERONNE CEDEX Tél : 03 22 84 19 40

### ALBERT

2 rue d'Aveluy – BP 40049 80049 ALBERT CEDEX Tél : 03 22 75 21 55

CHAULNES 46 rue Aristide Briand 80320 CHAULNES Tél : 03 22 83 97 58

#### SOMME NORD

DOULLENS 13 boulevard Ernest Dehée 80600 DOULLENS Tél : 03 22 77 29 68

#### FLIXECOURT Centre Médical

Secrétariat assuré par le siège Rue de la Catiche 80420 FLIXECOURT Tél : 03 22 54 58 00

#### **AMIENS MÉTROPOLE**

AMIENS -SIÈGE SOCIAL 77 rue Debaussaux Accès par le quai Charles Tellier CS 60132 - 80001 AMIENS CEDEX 1 Tél : 03 22 54 58 00

ESPACE INDUSTRIEL NORD (EIN) 68 rue de Poulainville 80080 AMIENS Tél : 03 22 44 11 94

BOVES Cité des Métiers Boulevard Michel Strogoff 80440 BOVES Tél : 03 22 47 01 40

DURY

R. www.asmis.net

Chemin rural de la Croix Blanche Centre Oasis – Bât les Tulipiers 80480 DURY Tél : 03 22 47 84 70

#### SOMME SUD-EST

**ROYE** 3 rue de Montdidier 80700 ROYE Tél : 03 22 87 07 86

HAM 11 rue du Grenier à Sel 80400 HAM Tél : 03 23 81 11 81

MOREUIL 37 rue du 8 août 1918 80110 MOREUIL Tél : 03 22 54 08 31

**NESLE** 28 rue de la Vierge 80190 NESLE Tél : 03 22 88 37 40

55 cabinets médicaux répartis sur 16 sites du département 1 centre mobile équipé d'un cabinet médical pour assurer la proximité

# **POUR EN SAVOIR PLUS**

ASMIS Service de santé au travail